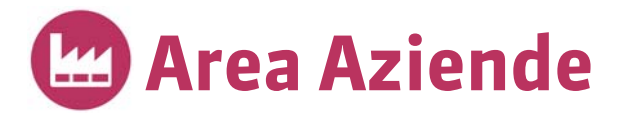

Connettetevi alla vostra Area utilizzando il browser del vostro pc o tablet. È sufficiente cliccare sul collegamento comunicato dal vostro istituto ed inserire identificativo e password che essi vi hanno fornito. Le funzionalità disponibili dipendono dal vostro profilo di utilizzo.

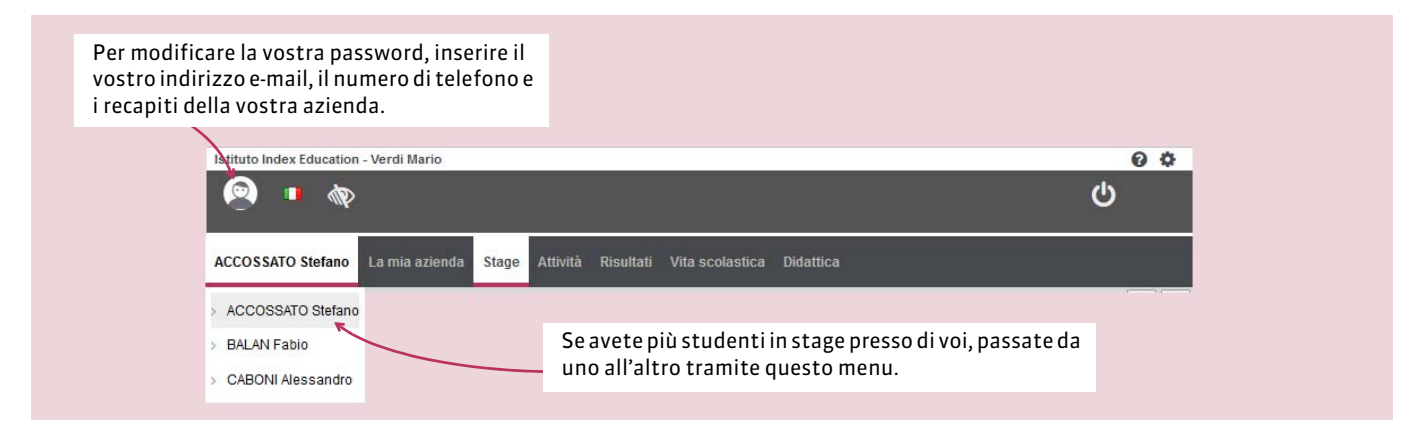

# La scolarità dello studente in stage

### Visualizzare l'orario

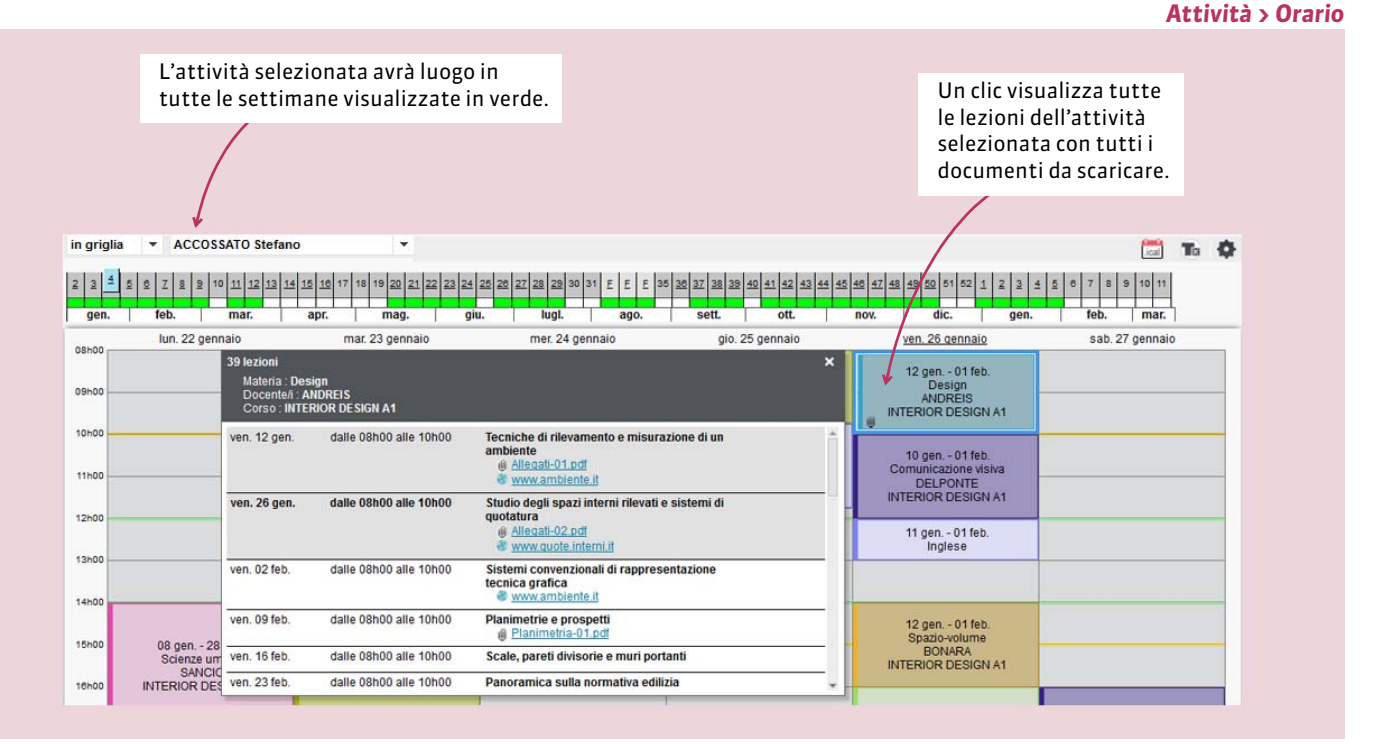

### Visualizzare l'orario di un'altra settimana

### Attività > Orario o Attività annullate

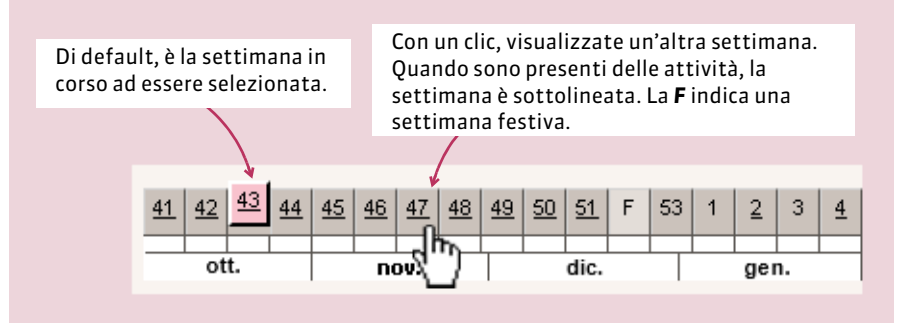

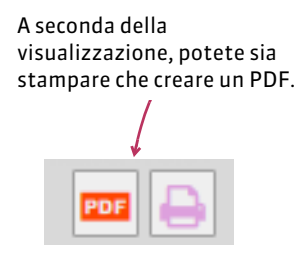

### Visualizzare le assenze

#### Vita scolastica > Resoconto delle assenze

| Assenze - 19                    |         |           |          |                          |        |         |           | Ritardi - 9                   |        |         |                       |              |                     |  |  |  |
|---------------------------------|---------|-----------|----------|--------------------------|--------|---------|-----------|-------------------------------|--------|---------|-----------------------|--------------|---------------------|--|--|--|
| Data e ora                      |         |           |          |                          |        |         |           | Data e o                      | Durata | Materia | Motivo                | Giustificato |                     |  |  |  |
| Data e ora                      |         | H. Perse  |          | Motivo                   |        | Giu     | stificata | lun. 12                       | 5min   |         | Problema di trasporti | Si           | Parametri da        |  |  |  |
| II 08/01 dalle 15h00 alle 17h00 |         | 02h       | 00 Ra    | Ragioni familiari        |        | Si      |           | 1eb. alle<br>09h30            |        |         |                       |              | modificaro por      |  |  |  |
| 1 09/01 dalle 08h00 alle 09h00  |         |           | - Pri    | Problema di trasporti Si |        | Si      |           | mar. 13<br>feb. alle<br>08h00 | 5min   |         | Problema di trasporti | Si           | prendere in         |  |  |  |
| Il 11/01 dalle 11h00 alle 13h00 |         | 02h00     |          | Malattia con certificato |        | Si      |           |                               |        |         |                       |              |                     |  |  |  |
| ll 12/01 dalle 16h30 alle 18h30 |         | 02h       | 00 🛛 Vi: | Visita medica            |        | Si      |           | mer. 14                       | 5min   |         | Problema di trasporti | Si           | considerazione      |  |  |  |
| 15/01 dalle 09h30 alle 12h00    |         | 01h       | 30 🗌 Ra  | Racioni familiari Si     |        |         |           | * 08h00                       |        |         |                       |              | unicamente le       |  |  |  |
| Dettaglio per materia           | Totale: | 38h       | 30       |                          |        |         |           | ven. 16<br>feb. alle          | 5min   |         | Ragioni familiari     | Si           | attività con        |  |  |  |
| Materia                         | 1       | ss. sele: | 2        | Ass. tot.                |        |         | A 441-142 | 00030                         |        |         |                       |              | presenza            |  |  |  |
|                                 | Tutte   | Giust.    | Ingius   | t Tutte                  | Giust. | Ingiust | t         |                               |        |         |                       |              | obbligatoria e      |  |  |  |
| Analisi del Diritto             | 1.5     | -         |          | - 02h00                  | 02h00  | -       | 84h00     | <b>A</b>                      |        |         |                       |              | visualizzare le oro |  |  |  |
| Diritto Comparato               | -       |           |          | - 06h00                  | 02h00  | 04h00   | 178h00    |                               |        |         |                       |              | di attività porco   |  |  |  |
| Diritto dell'Unione Europea     | -       | -         |          | - 07h30                  | 06h00  | 01h30   | 125h00    |                               |        |         |                       |              | uraccivita perse il |  |  |  |
| Diritto della protezione soc.   | 12      | -         |          | - 02h00                  | -      | 02h00   | 82h00     |                               |        |         |                       |              | percentuale.        |  |  |  |
| Finanze pubbliche               | -       | -         |          | - 08h00                  | 08h00  | -       | 148h00    |                               |        |         |                       |              |                     |  |  |  |
| Gestione del progetto           |         | -         |          | - 02h00                  | 02h00  |         | 88h00     |                               |        |         |                       |              |                     |  |  |  |
| Ottimizzazione dinamica         | 1       |           |          | - 04h00                  | 04h00  |         | 88h00     |                               |        |         |                       |              |                     |  |  |  |

## Visualizzare i voti

### Risultati > Libretto dei voti

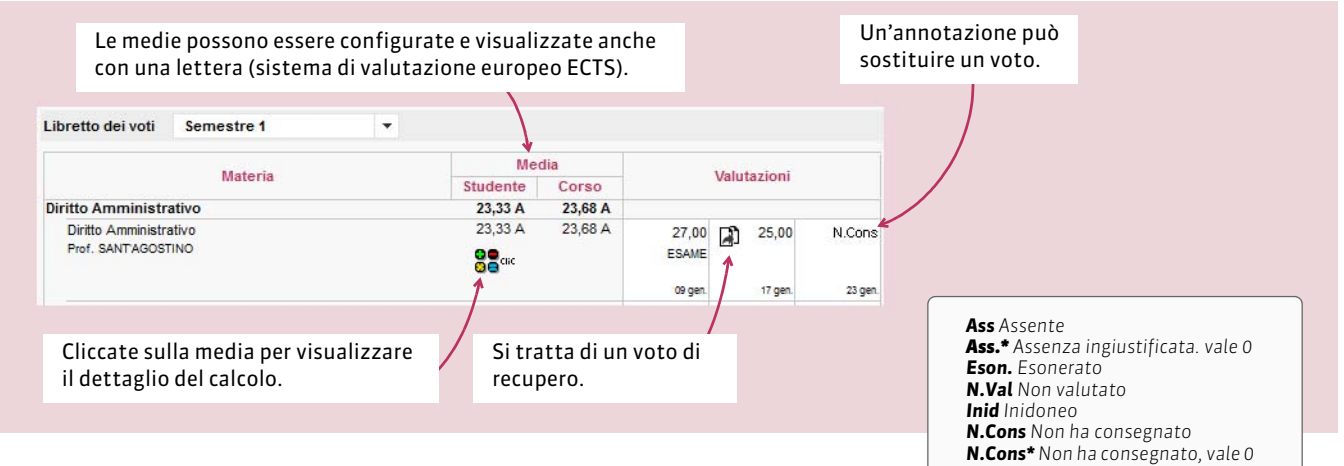

# La scheda di stage

## Stage > Scheda di stage

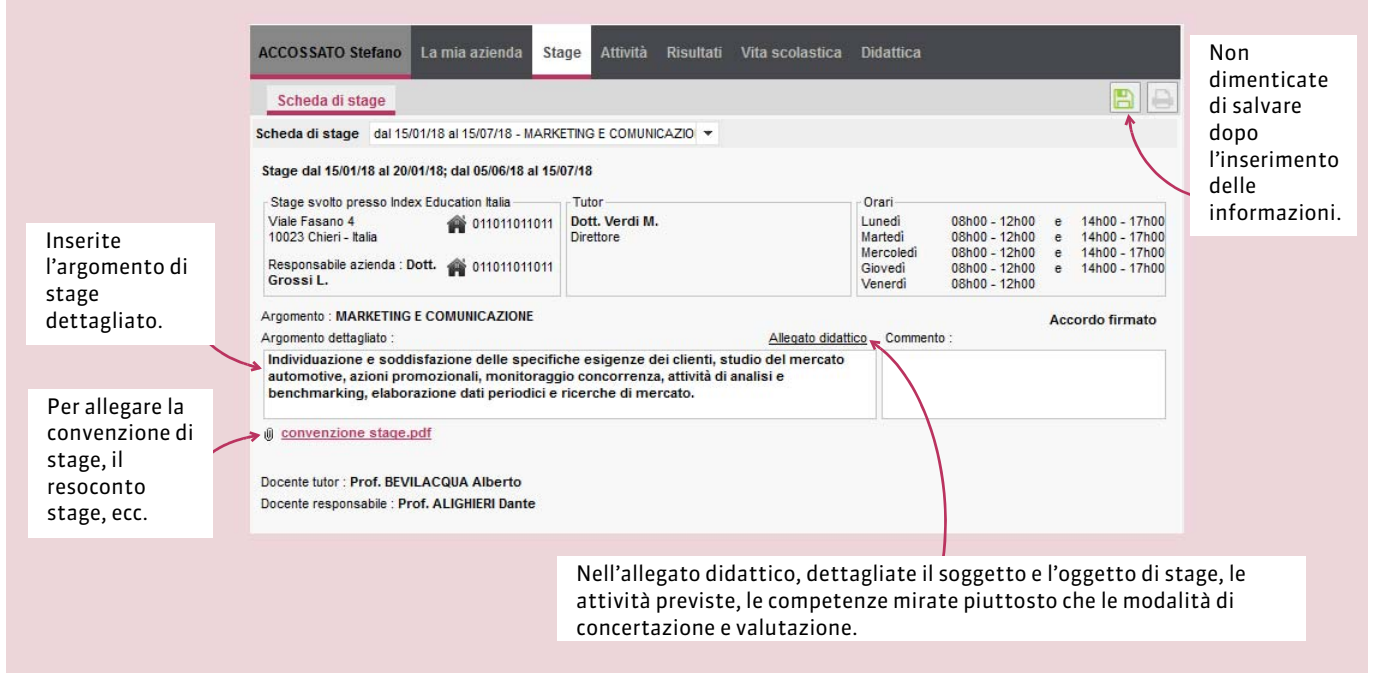